# **ILCOR GRADEpro - manual**

# **Organisation Panel**

In the Organisation Panel you can add more people to the Organisation Workspace, eg. if you want to add them to a project and they are not yet available on the Team members list.

To enter the organisation panel, please open the user menu in the top right corner of the GRADEpro website and click on the "Go to Organisation Panel" link.

| Justyna Lityns<br>justyna.litynska | <b>:ka</b><br>@evidenceprime.com                                 |
|------------------------------------|------------------------------------------------------------------|
| f Y<br>Follow us                   | Terms of Service<br>Terms of Publication<br>How to cite GradePro |
| CHANGE WORKSPACE                   | Go to workspaces list                                            |
| COCHRANE                           |                                                                  |
| EVIDENCEPRIME                      |                                                                  |
| FULLDEMO                           |                                                                  |
| My personal workspace              |                                                                  |

You will see the list of organisations you are a member of. To enter the organisation, you need to click on it.

| The GDT Organization panel | justyna.litynska+admin@evidenceprime.com 🔻 |
|----------------------------|--------------------------------------------|
| ORGANIZATIONS              |                                            |
|                            |                                            |
| RETINA-P                   | н                                          |
| ILCOR                      |                                            |

You will then be inside the organisation panel. You will see the list of all projects as well as all the members of the organisation. It will be marked, whether they are admins or not.

| The tools for health care decisions | ance Prime ILCOR justyna.lityna |                 | a.litynska+admin@evidenceprime.com 🔻 |                                                                                                    |
|-------------------------------------|---------------------------------|-----------------|--------------------------------------|----------------------------------------------------------------------------------------------------|
| SORT BY A -> Z                      |                                 |                 |                                      | MEMBERS 33                                                                                           |
| LCOR test project                   | ct                              |                 | 21 Sep 2020<br>Day                   | Search                                                                                               |
| QUESTIONS                           | EVIDENCE TABLES                 | RECOMMENDATIONS | PRESENTATIONS                        | <ul> <li>Richard Aickin (admin)</li> <li>Dianne Atkins (admin)</li> <li>Kate Berg (admin)</li> </ul> |
| ADMINS: dianne-atkins.              |                                 |                 |                                      | <ul> <li>Farhan Bhanji (admin)</li> <li>Jestin Carlson (admin)</li> </ul>                            |

To add a new member, you need to click on the icon in the top right corner with a person and a plus. Such person should first have a GRADEpro account.

| Email         |   |
|---------------|---|
|               |   |
| Last name     |   |
| Given names   |   |
| Title         |   |
| Access rights |   |
| none          | • |
|               |   |

You will have to enter their email address, name and surname as well as choose the access rights.

| none               | <b></b> |
|--------------------|---------|
| none               |         |
| Organization admin |         |

Organisation admin - such a person will then be able to create new projects and add new members to the organisation, as well as perform all other kinds of actions (manage projects, evidence tables, et cetera).

None - such a person will **not** be able to create new projects and add new members to the organisation. They will, however, be able to perform all other kinds of actions (manage projects, evidence tables, et cetera). They will just be a regular member of the organisation.

## **Creating an account**

To create your GRADEpro account, you must go to the login site. You can do this with any of the log in buttons presented on our main site gradepro.org

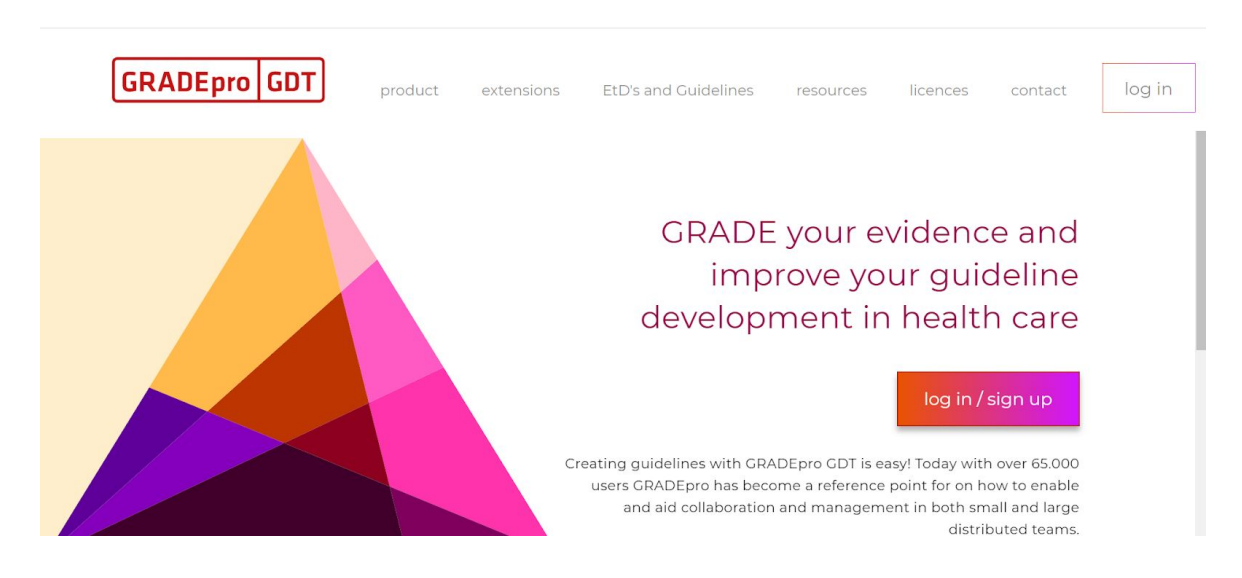

Or go straight to <a href="https://gdt.gradepro.org/app/">https://gdt.gradepro.org/app/</a>

If what you see is log in window:

|                     | Log in to your accou   | nt    |
|---------------------|------------------------|-------|
| Email               |                        |       |
| Password            |                        |       |
|                     |                        | Se    |
|                     | Log in                 |       |
|                     | Log in with:           |       |
|                     | Cochrane               |       |
| Forgot your passwor | d?                     |       |
| Nev                 | v to GDT? Create an ac | count |

Then please use the "Create an account option" at the bottom. You will see this window:

|                              | Create an account                                                                |
|------------------------------|----------------------------------------------------------------------------------|
| First name                   |                                                                                  |
| Last name                    |                                                                                  |
| Email                        |                                                                                  |
| e.g., john.do                | e@gmail.com                                                                      |
| Password                     |                                                                                  |
|                              | ŞØ                                                                               |
| I agree to Te                | rms of Service and Privacy Policy (required)                                     |
| I would like<br>and services | to receive occasional updates about products<br>(you can unsubcribe at any time) |
|                              | Create an account                                                                |
|                              | Log in with:                                                                     |
|                              |                                                                                  |

You must enter your details as requested (name, surname, email address, password) as well as agree to Terms of Service and Privacy Policy.

Then you click the "Create an account" button.

In the next screen you are asked to pick your licence:

| Limited sharing with 2 learn Members                                    | Need more?                                                                                                    |
|-------------------------------------------------------------------------|----------------------------------------------------------------------------------------------------|
| 12 Questions per project                                                | Check out our GROUP LICENCES                                                                                       |
|                                                                         | Contact us sales@gradepro.org or check our                                                                         |
| Includes basic functionality and loots facilitating                     | Licence solution                                                                                                   |
| Email support                                                           | Secure checkout by Chargebee                                                                                       |
|                                                                         | Pay \$300 yearly (save \$48)                                                                                       |
| Users are not required to cite GRADEpro in                              |                                                                                                    |
| publications.                                                           | Pay \$29 monthly                                                                                                   |
|                                                                         |                                                                                                    |
| FREE<br>Limited sharing with 2 Team Members                             | Users are required to cite GRADEpro in<br>publications that were created with use of the<br>free Academic licence. |
| FREE<br>Limited sharing with 2 Team Members<br>12 Questions per project | Users are required to cite GRADEpro in<br>publications that were created with use of the<br>free Academic licence. |

Please choose free licence. Then you will be asked about your affiliation:

| You have selected the                                                                                                    | Free GRADEpro licence                                        |  |
|----------------------------------------------------------------------------------------------------|--------------------------------------------------------------|--|
| This licence allows you to access the service to creat projects.                                                                                                    | ate evidence tables and do small guideline                   |  |
| Please state your affiliation:                                                                                                    |                                                              |  |
| students for their academic projects,                                                                                                    |                                                              |  |
| teachers for teaching purposes,                                                                                                    |                                                              |  |
| participants of workshops for the purpose of completing                                                                                                    | ng the course,                                               |  |
|                                                                                                    |                                                              |  |
| Cochrane authors using GRADEpro to create Summary                                                                                                    | of Findings tables,                                          |  |
| <ul> <li>Cochrane authors using GRADEpro to create Summary</li> <li>individual researchers,</li> </ul>                                                               | of Findings tables,                                          |  |
| <ul> <li>Cochrane authors using GRADEpro to create Summary<br/>individual researchers,</li> <li>other.</li> </ul>                                                    | of Findings tables,                                          |  |
| <ul> <li>Cochrane authors using GRADEpro to create Summary</li> <li>individual researchers,</li> <li>other.</li> </ul>                                               | of Findings tables,                                          |  |
| <ul> <li>Cochrane authors using GRADEpro to create Summary</li> <li>individual researchers,</li> <li>other.</li> </ul> University or institution name:               | of Findings tables,                                          |  |
| Cochrane authors using GRADEpro to create Summary<br>individual researchers,<br>other. University or institution name:                                               | of Findings tables,                                          |  |
| Cochrane authors using GRADEpro to create Summary<br>individual researchers,<br>other. University or institution name:                                               | of Findings tables,                                          |  |
| <ul> <li>Cochrane authors using GRADEpro to create Summary</li> <li>individual researchers,</li> <li>other.</li> </ul> University or institution name:               | of Findings tables,                                          |  |
| Cochrane authors using GRADEpro to create Summary individual researchers, other. University or institution name: Click 'Register' to create your GRADEpr             | of Findings tables,                                          |  |
| Cochrane authors using GRADEpro to create Summary individual researchers, other. University or institution name: Click 'Register' to create your GRADEpro            | of Findings tables,<br>o account under the Academic license. |  |
| Cochrane authors using GRADEpro to create Summary<br>individual researchers,<br>other.<br>University or institution name:<br>Click 'Register' to create your GRADEpr | of Findings tables,<br>o account under the Academic license. |  |

This is mostly to keep track of the affiliations of GRADEpro users for analytical purposes. If you have more than one affiliation, you can enter just the primary one or all of them - it is up to you.

You can also choose "Other" and write in "ILCOR". However, you must enter at least one affiliation to proceed.

You will then find yourself in the home page of your GRADEpro account

| GRADEpro GDT                               |   |            |             | Help 🥵 😫       |
|--------------------------------------------|---|------------|-------------|----------------|
| -                                          |   |            |             |                |
| Search                                     | Q |            | New project | Import project |
|                                            |   |            |             |                |
| Sort by: Date modified (New first) 🔻       |   | Active (0) | Copies (0)  | Archived (0)   |
| There are no projects to be displayed here |   |            |             |                |
|                                            |   |            |             |                |
|                                            |   |            |             |                |
|                                            |   |            |             |                |
|                                            |   |            |             |                |
|                                            |   |            |             |                |
|                                            |   |            |             |                |

There will be a yellow string notification on the top, stating that you should confirm your email. To do that, you need to go to the mailbox which address you used to create the account. There you will find an email:

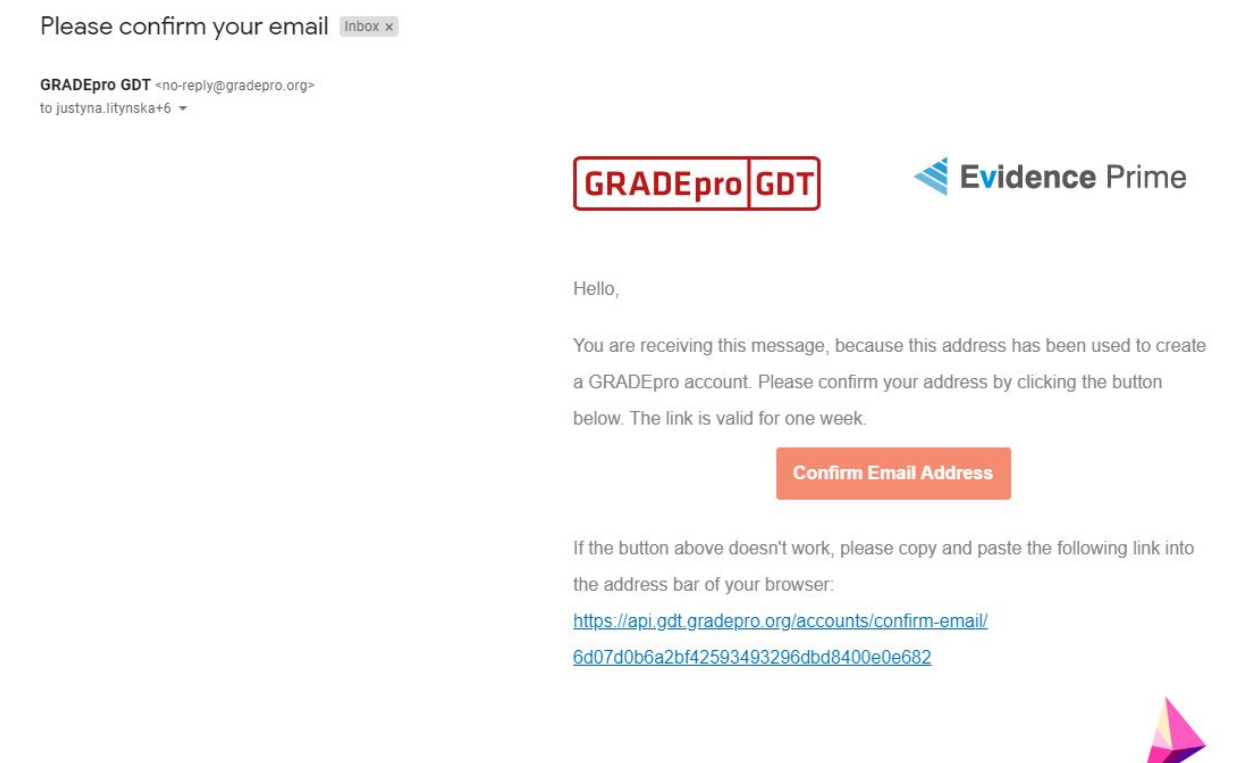

To confirm the email address, you simply need to click on the button or the link provided in the message.

Your account is now created.

# Organisation vs. Team

This document is to explain the differences between Organisation and Project as well as their members within GRADEpro, to enhance the understanding of these subjects.

## DEFINITIONS

**Organisation** - a compartment in GRADEpro, separated for a group of people working together.

**Project** - a set of PICO questions, recommendations and SoF tables focused around a particular topic.

### **MEMBERS**

**Organisation** - any person with GRADEpro account can become a member of the ILCOR organisation

Project - to become a project member, you must first be a member of the ILCOR organisation

## ACCESS RIGHTS

#### Within ILCOR organisation

- a) Organisation admin such a person is able to create new projects and add new members to the organisation, as well as perform all other kinds of actions (manage projects, evidence tables, et cetera).
- b) None such a person is **not** able to create new projects and add new members to the organisation. They are, however, able to perform all other kinds of actions (manage projects, evidence tables, et cetera). They are just a regular member of the organisation.

#### Within a **project**

- Admin This person can access and edit the project, eg. evidence tables or Evidence to Decision tables. They can also manage the Team, so add and remove team members. An Admin can also delete the project. Usually Admin would be the head of the project and/or their closest collaborator.
- b) Researcher This person can access and edit the project, eg. evidence tables or Evidence to Decision tables. They cannot access the Team management section, therefore they cannot add or remove team members. They are also unable to delete the project. Usually a Researcher is a regular member of the project team.
- c) No access A person with no access cannot enter the project, view it or change it in any way, nor can they manage the Team or delete the project. This could be used eg. to stop somebody from further accessing and editing the project.

**Please note that** the organisation access rights don't influence the project access rights. Whether somebody has the access rights of Organisation admin or None, within a project they can be either Admin, Researcher or have No access.